# 奉行シリーズ サポート技術情報

OBC 定型文書

## 算定基礎届に退職社員が印刷・作成されてしまう場合の対処方法 『すでに算定基礎処理を行っている場合』

この資料は以下の製品について記述したものです。

- ・給与奉行V ERP シリーズ
- ・給与奉行 / シリーズ

内 容

[社会保険]-[算定基礎処理]メニューで、算定基礎届に退職社員が印刷・作成されてしまう現象の対処 方法について記載します。

## 対処方法

算定基礎処理で届出区分を「0:届出不要」に変更する

退職社員を印刷・作成させないために、以下の作業を行ってください。

[社会保険]-[算定基礎処理]-[算定基礎処理]メニューの届出欄で、算定基礎届の対象とならない退職社員の届出区分を「0:届出不要」に変更します。

※7月1日以降に退職する社員(資格喪失年月日が7月2日以降)は、算定基礎届の対象となるため、「0: 届出不要」 には変更しないでください。

| )算定基礎処理  |          |         |             |   |      | -       | -     |       |    |      |            |     |        |     | × |
|----------|----------|---------|-------------|---|------|---------|-------|-------|----|------|------------|-----|--------|-----|---|
| 302 営業部  | 西日本営業課   | Į       |             |   |      |         |       | 社員番   | 号順 |      | 未処         | 理社員 | 政      |     | 0 |
| 社員番号     | 氏名       |         |             |   |      |         |       |       |    |      | 処理         | 状況  |        | 処理消 | Ŧ |
|          | 145 EZF  |         |             |   |      |         |       |       |    |      | 更新         | 状況  |        | 未更新 | ŕ |
| 100009   | 野村 美由    | 紀       |             | < | 退職>  |         | 届出    | 0     | 届出 | 不要   | <i>j</i> – | ŀ   | 対象外    |     |   |
|          | -        |         |             |   |      |         | ブェ銕   | 灯家:   | ንኮ |      | 首児         | 休業  | 対象外    |     |   |
| 健保証番号    | (厚年整理番号  | 号)      | 生年月日        |   | 種別   |         | 健保の従前 |       |    | 厚年の従 | 前          |     | 1== == |     |   |
| 169754 ( | 256095 ) |         | 昭和42年 4月24日 | ( | 2:女子 |         |       | 0440  | 千円 |      | 0 4 4 0    | 千円  | 加考     |     |   |
| 月        | 8        | 円       |             | m |      | 円       | 総計    |       |    | 適用年月 |            |     | 遡及支払   | 額   |   |
| 支 4      | 31 通     | 434,850 | 現           | 0 |      | 434,850 | 1,304 | 4,550 | 円  | 23 年 | 9          | 月   |        | 0   | 円 |

なお、退職社員の人数が多い場合で、社員1名1名の届出区分を変更していくのが大変な場合は、 次ページの

### <u>汎用データを利用して、届出区分を一括で「0:届出不要」に変更する</u>

<u><退職社員の人数が多い場合の手順></u>

の作業を行ってください。

### 汎用データを利用して、届出区分を一括で「0:届出不要」に変更する

<退職社員の人数が多い場合の手順>

以下の作業をする前に、必ず[随時処理]-[バックアップ]メニューでバックアップデータを作成して おいてください。

退職社員を印刷・作成させないために、以下の作業を行ってください。

まず、[随時処理]-[汎用データ作成]-[社員情報データ作成]-[社員情報データ作成]メニューを利用して、 汎用データ上で在籍区分が「2:退職」の社員を確認し、退職社員の届出区分を「0:届出不要」に変更 します。

続いて、[随時処理]-[汎用データ受入]-[社会保険データ受入]-[算定基礎データ受入]メニューで、 「0: 届出不要」に変更した届出区分を受け入れます。

作業手順は、以下のとおりです。

①[随時処理]-[汎用データ作成]-[社員情報データ作成]-[社員情報データ作成]メニューを選択します。

②[社員情報データ作成 - パターン選択]画面で[新規]ボタンをクリックし、新規の作成パターンを設定します。

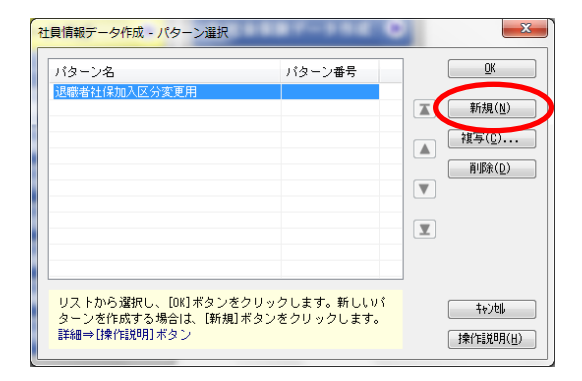

③[基本設定]ページの範囲指定で、「退職社員を含めて作成する」にチェックを付けます。 ※パターン名には、「退職社員届出区分変更用」などと、分かりやすい名称を入力してください。

| 🦄 社員情報データ作成 - 出力条件設定 |        |
|----------------------|--------|
| 基本設定出力設定 項目選択 付箋検索   |        |
| バターン名 退職社員届出区分変更用    | パターン番号 |
| 出力顺序                 | -      |
| 順序1 社員番号順 ▼          |        |
| 順序2 設定なし 👻           |        |
| 範囲指定                 |        |
| 社員番号 ▼               |        |
| 最初                   | ~      |
| 最後                   |        |
| ☑ 退職社員を含めて作成する       |        |
|                      |        |

④[出力設定]ページの作成形式で、「OBC受入形式」を選択します。出力先ファイル名で、ファイルの 出力先とファイル名を指定します。

※例として、以下の画面では出力先ファイル名を「C:¥Program Files¥届出区分変更用.csv」としています。

| ◎ カンマ区切 ◎ タブ区切 ◎ OBC受入形式     | )              |
|------------------------------|----------------|
| □ 奉行21シリーズの形式で出力する           | -              |
| 文字コード: Shift-JIS             | 変更( <u>6</u> ) |
| 出力先ファイル名                     |                |
| D:¥Program Files¥届出区分変更用.csv | 参照( <u>B</u> ) |

⑤[項目選択]ページの情報種類が「基本」の中から、社員番号・氏名・在籍区分を選択し、選択済項目に 追加します。

| 「「「「「「「「「」」「「「」」「「」」「「」」「「」」「」」「」」「」」「」 | 項目選択 付箋 | 検索                                     |       |      |   |
|-----------------------------------------|---------|----------------------------------------|-------|------|---|
| <b>樯報種類</b>                             |         |                                        |       |      |   |
| 基本                                      | -       |                                        |       |      |   |
| 選択項目                                    |         | ji,                                    | 望択済項目 |      |   |
| 項目名                                     | *       |                                        | 情報名   | 項目名  |   |
| 氏名(フリガナ)                                |         | 5                                      | 基本    | 社員番号 |   |
| 雇用区分                                    |         | ())))))))))))))))))))))))))))))))))))) | 基本    | 氏名   | - |
|                                         |         | ምሳም መንዝ ( ቢ )                          |       | 1    | T |

⑥[出力開始]ボタンをクリックし、汎用データを作成します。

⑦作成した汎用データのファイルを、Microsoft Excel 等で開きます。 D列の1行目に、届出区分の受入記号「IBAS001」を入力します。

|   | A           | В       | С       | D |            |   | A       | В       | С       | D       |
|---|-------------|---------|---------|---|------------|---|---------|---------|---------|---------|
| 1 | EBAS001     | EBAS003 | EBAS006 |   |            | 1 | EBAS001 | EBAS003 | EBAS006 | IBAS001 |
| 2 | 1 0 0 0 0 0 | 山田 一朗   | 0       |   |            | 2 | 1 00000 | 山田 一朗   | 0       |         |
| 3 | 1 00001     | 川谷 しげる  | 0       |   |            | З | 1 00001 | 川谷 しげる  | 0       | -       |
| 4 | 1 0 0 0 0 2 | 小川 いずみ  | 0       |   |            | 4 | 1 00002 | 小川 いずみ  | 0       |         |
| 5 | 1 00003     | 小山 信一   | 0       |   | <b>*</b> * | 5 | 1 00003 | 小山 信一   | 0       |         |

⑧C列(1行目の受入記号が「EBAS006」の列)の中で、値が「2」(退職)の行を検索します。

該当するすべての行に対して、D列(⑦で受入記号「IBAS001」と入力した列)の値を「0」(届出不要) に変更して、ファイルを上書きで保存します。

※7月1日以降に退職する社員(資格喪失年月日が7月2日以降)は、算定基礎届の対象となるため、「0」(届出不要)

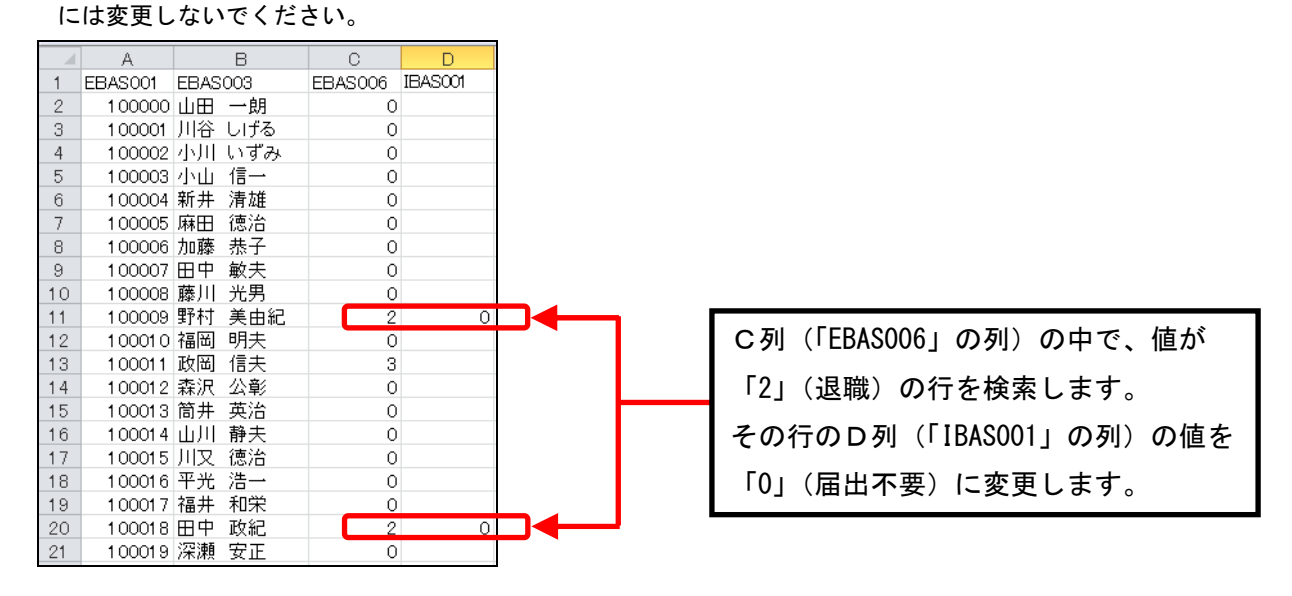

⑨ファイル内のB列、C列を選択して削除します。ファイルを上書きで保存します。

|    | A           | В       | C       | D        |                         |    |    |             |        |  |
|----|-------------|---------|---------|----------|-------------------------|----|----|-------------|--------|--|
| 1  | EBAS001     | EBAS003 | EBAS006 | IBASO01  |                         |    |    | A           | В      |  |
| 2  | 100000      | 山田 一朗   | 0       |          |                         |    | 1  | EBASOO1     | BAS001 |  |
| 3  | 1 00001     | 川谷 しげる  | 0       | *        | 切り取り(工)                 |    | 2  | 1 00000     |        |  |
| 4  | 1 00002     | 小川 いずみ  | 0       |          | ⊐ピ–( <u>C</u> )         |    | 3  | 1 00001     |        |  |
| 5  | 1 0 0 0 3   | 小山 信一   | 0       | <b>1</b> | 貼り付けのオプション:             | -^ | 4  | 1 00002     |        |  |
| 6  | 100004      | 新井 清雄   | 0       |          |                         |    | 5  | 1 0 0 0 3   |        |  |
| 7  | 1 0 0 0 0 5 | 麻田 徳治   | 0       |          |                         |    | 6  | 100004      |        |  |
| 8  | 100006      | 加藤 恭子   | 0       |          | 形式を選択して貼り付け( <u>S</u> ) |    | 7  | 1 00005     |        |  |
| 9  | 100007      | 田中 敏夫   | 0       |          | 插入(T)                   |    | 8  | 1 0 0 0 0 6 |        |  |
| 10 | 1 0 0 0 0 8 | 藤川 光男   | 0       |          | 2177 ( <u>1</u> )       |    | 9  | 1 0 0 0 0 7 |        |  |
| 11 | 1 0 0 0 0 9 | 野村 美由紀  | 0       |          | <u>則味(U)</u>            |    | 10 | 1 00008     |        |  |
| 12 | 1 0 0 0 1 0 | 福岡 明夫   | 0       |          | <u>数式と値のクリア(N)</u>      |    | 11 | 1 00009     | 0      |  |
|    |             |         |         |          | セルの書式設定(E)              |    | 12 | 1 0001 0    |        |  |
|    |             |         |         |          | 列の幅( <u>C</u> )         |    |    |             |        |  |

⑩[随時処理]-[汎用データ受入]-[社会保険データ受入]-[算定基礎データ受入]メニューを選択します。

⑪[基本設定]ページで、「処理済社員のデータも受入れる」にチェックを付けます。

| 1 | 算定基礎デー  | 夕受入  | - 受入条件設定 | -    |    |       |               |  |
|---|---------|------|----------|------|----|-------|---------------|--|
|   | 基本設定詳   | 細設定  | 受入ファイル設定 | 重複条件 | 設定 | エラー情報 | 顧設定           |  |
|   | 算定基礎処:  | 理対象- |          |      |    |       |               |  |
|   | 算定基礎:   | 年    | 平成23年 🔻  |      | 遭遡 | 及支払月  | 4月            |  |
|   | 適用年月    |      | 平成23年 9月 |      |    |       |               |  |
|   | 徴収開始.   | 月    | 平成23年10月 | T    | 命  | 与体系別設 | 定( <u>S</u> ) |  |
|   | 🔽 処理済社員 | 員のデー | タも受け入れる  |      |    |       |               |  |

①[受入ファイル設定]ページで、受入データ形式に「[100] OBC受入形式」を選択し、⑨で保存した
汎用データのファイルを、受入元ファイル名に指定します。

| 🥦 算定基礎データ受入 - 受入条件設定              | The second         |
|-----------------------------------|--------------------|
| 基本設定 詳細設定 受入ファイル設定 重複条件設定 エラー情報設定 |                    |
| 受入データ形式                           |                    |
| [100] OBC受入形式                     | ▼ 形式作成( <u>S</u> ) |
|                                   |                    |
| 区切文字 :<br>受入開始位置:                 |                    |
|                                   |                    |
| 受入元ファイル名                          |                    |
| C:\Program Files\届出区分変更用.csv      | 参照( <u>B</u> )     |
| 文字コード:                            | 変更( <u>G</u> )     |

⑬[受入開始]ボタンをクリックし、汎用データを受け入れます。

⑭受入済リストにて、退職社員の届出区分が「0」(届出不要)になっていることを確認してください。

|                        |      |   | 受 | 入<br><sub>平</sub> | 済<br><sup>成23年</sup> | リ<br>算定基 | ス<br>臓 | ٢ |
|------------------------|------|---|---|-------------------|----------------------|----------|--------|---|
| OBC商事株式会社<br>算定基礎データ受入 |      |   |   |                   |                      |          |        |   |
| 社員番号                   | 届出区分 |   |   |                   |                      |          |        |   |
| 100000                 |      |   |   |                   |                      |          |        |   |
| 100001                 |      |   |   |                   |                      |          |        |   |
| 100002                 |      |   |   |                   |                      |          |        |   |
| 100003                 |      |   |   |                   |                      |          |        |   |
| 100004                 |      |   |   |                   |                      |          |        |   |
| 100005                 |      |   |   |                   |                      |          |        |   |
| 100006                 |      |   |   |                   |                      |          |        |   |
| 100007                 |      |   |   |                   |                      |          |        |   |
| 100008                 |      | _ |   |                   |                      |          |        |   |
| 100009                 | 0    |   |   |                   |                      |          |        |   |
| 100010                 |      |   |   |                   |                      |          |        |   |

以 上